## DotArai System

#### How to register a new account

#### How to register a new account

1. For new customers, please open up a web browser and enter the following URL: <u>https://register.dotarai.com</u>. The system will display the login screen, as shown below. Click on the **Sign Up (1.1)** menu at the top, then select **Sign Up (1.2)**.

| DotArai 📃 🚟      | support@dotarai.co.th | <b>6</b> 0-2564-8038 | 💄 Login 🕼 Sign Up |
|------------------|-----------------------|----------------------|-------------------|
|                  |                       |                      | 1.1               |
| Login            |                       | New Customer         |                   |
| Username         |                       | Sign Up              |                   |
| Password         |                       |                      |                   |
| Forget password? |                       |                      |                   |
| Login            |                       |                      |                   |
|                  |                       |                      |                   |

2. The page as shown in the picture will be displayed. Please fill up all the required information into the given fields in English to **Register**.

Page 1 / 3 © 2025 Support DotArai <support@dotarai.co.th> | 07-07-2025 08:54 URL: https://faq.dotarai.co.th/index.php?action=faq&cat=1&id=5&artlang=en

## **DotArai System**

#### Register for a new account

| Login Email     | Youmail@Email.com                                                                                                    |
|-----------------|----------------------------------------------------------------------------------------------------|
|                 | Please use the e-mail that you regulary use because you will recieve news and important information regarding yo<br>domain(s) from us. |
| First Name      | Dotarai                                                                                                    |
| Last Name       | Registration                                                                                                    |
| ganization Name | DotArai Co.,Ltd.                                                                                                    |
| Address         | 111 Mu 9, Thailand Science Park, 2nd Floor, Room P-206, Khlong Nueng                                                                   |
| Cit. (A         | Do not fill (,) In the last address position of each box.                                                                              |
| City/Aumphur    | Khlong Luang                                                                                                    |
| Province        | Pathum Thani                                                                                                    |
| Postal Code     | 12120                                                                                                    |
| Country         | Thailand                                                                                                    |
| Phone           | +6625648038                                                                                                    |
|                 | Example +δδ.29998989                                                                                                    |
| Fax             | +6625648039                                                                                                    |
| Password        | •••••                                                                                                    |
|                 | Please use the number and special letter cooperate other letter , and have length at least 4 letters.                                  |
| onfirm Dassword |                                                                                                    |

3. After that, the system will send a confirmation email message (as shown in the picture below) to verify your email address to the email address that you have entered in Step 2. To activate the account, simply click on the confirmation link in the email. After activate the account, you can immediately login to the DotArai registration system.

# DotArai System

สวัสดีครับคุณ Dotarai Registration

หากท่านต้องการยืนยันการสมัครสมาชิกกับดอทอะไร กรุณาคลิกที่ link ด้านล่างนี้ เพื่อยืนยันการสมัคร สมาชิก

https://register.dotarai.com/Login/complete\_regis?tk=55865f2ab0532

ขอบคุณครับ DotArai.com โทร : +66 2564 8038 แฟกซ์ : +66 2564 8039 อีเมล์ : support@dotarai.co.th

Dear Dotarai Registration

To complete your registration, please click the link below

https://register.dotarai.com/Login/complete\_regis?tk=55865f2ab0532

Thank you DotArai.com Voice : +66 2564 8038 Fax : +66 2564 8039 Email : support@dotarai.co.th

**\*\*** If you couldn't find the confirmation email in your Inbox, please recheck your Junk mailbox. If you haven't received such email, please contact us at 02-1054134 or support@dotarai.co.th.

Unique solution ID: #1113 Author: n/a Last update: 2020-05-13 08:28